# Freedom Client Upgrade Guide

## Steps to Upgrade Freedom VMS Client software

- 1. Download latest version from www.freedomvms.com/downloads
- 2. Backup current configuration of version
- 3. Exit Freedom Client software
- 4. Un-install current version of Freedom Client software
- 5. Install new downloaded version of software
- 6. Import saved configuration (2) into new version of software

Installation Video tutorial at www.freedomvms.com/adding

### Identifying currently installed Version

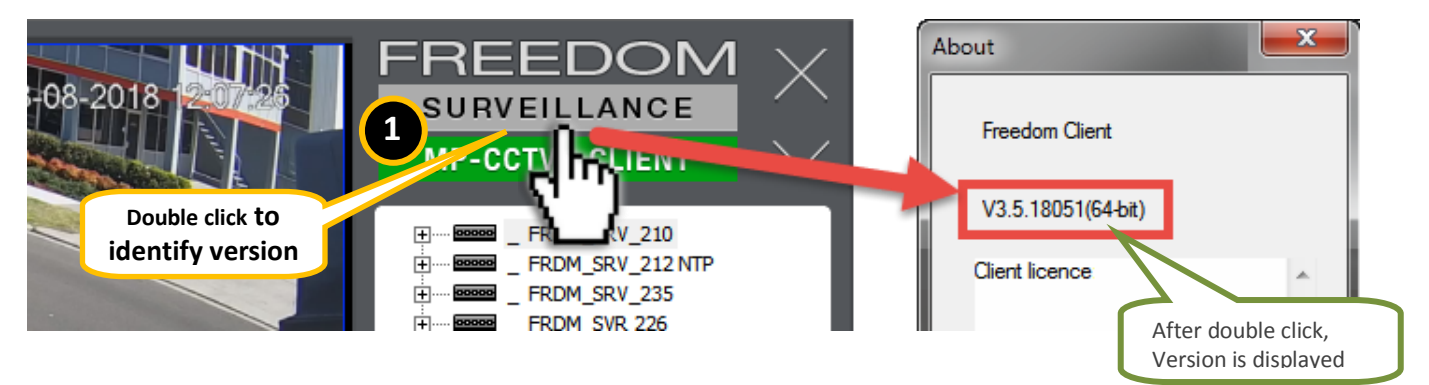

'Double click' on the Freedom Surveillance logo on the top right of the 'Live view' screen.

# Backing up an existing configuration

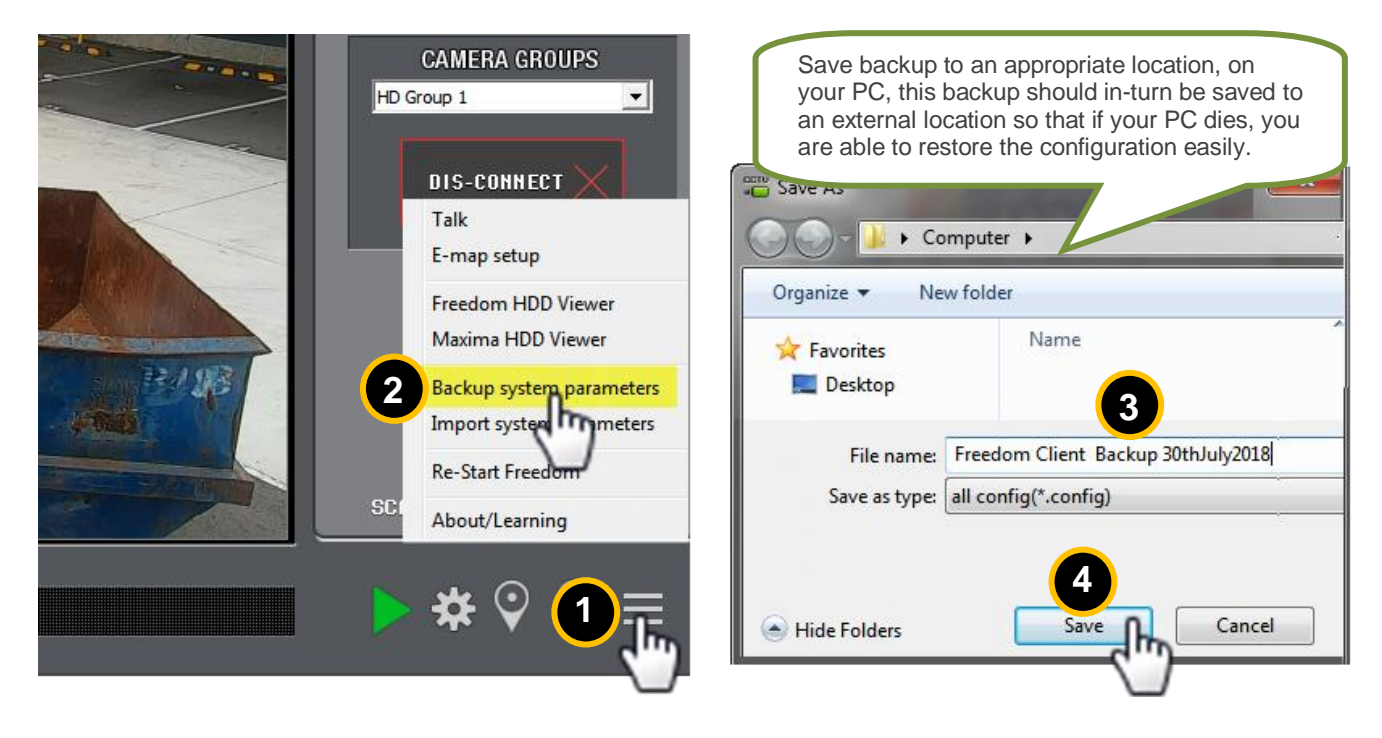

### **Un-installing current version**

Using Control Panel, un-installing the current installed version of Freedom VMS Client software

| Control David & All Control David Hame & Description and Fastures |                                                                  |  |  |             |              |
|-------------------------------------------------------------------|------------------------------------------------------------------|--|--|-------------|--------------|
| Control Panel Home                                                |                                                                  |  |  |             |              |
| Control Parlet Home                                               | Uninstall or change a program                                    |  |  |             |              |
| View installed updates                                            | To uninstall a program, select it from the list and then click U |  |  |             |              |
| off                                                               | Organize 🝷 Uninstall Change Repair                               |  |  |             |              |
| Install a program from the<br>network                             | Name                                                             |  |  | Publisher   | Installed On |
|                                                                   | 27-Zip 16.04 (x64)                                               |  |  | Igor Pavlov | 6/01/2017    |
|                                                                   |                                                                  |  |  | Freedom     | 10/08/2018   |
|                                                                   | Google Chrome                                                    |  |  | Google Inc. | 3/01/2017    |

#### Installing new version

**IMPORTANT!** For school environment we recommend you download & install the '**32bit'** version of Client software.

From the location you downloaded the new software file to, double click the 'FreedomClient.....msi' file to start the installation, then follow the steps, after the software has been installed you need to import the configuration.

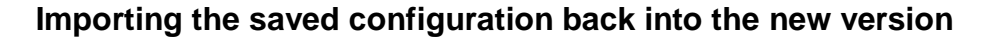

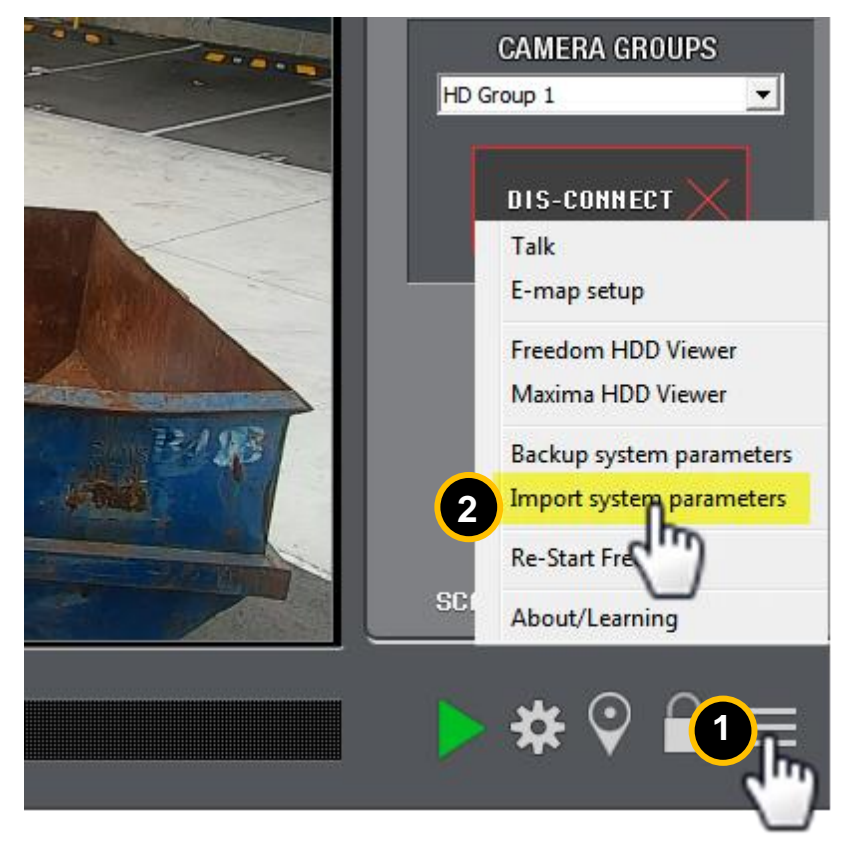

After importing, you may be asked to restart the software, go ahead and restart.